## **Feal** How do I update my mailing address

## Updating your mailing address

Your mailing address can be updated by logging into reZEN either through the app or by logging in online. You can access the online version of reZEN at <u>bolt.therealbrokerage.com</u> and use the same credentials you use to log into the mobile app version of reZEN.

This demonstration will be shown by logging onto the online version of <u>reZEN</u>:

| Login         Email / Username         ryanrn85@gmail.com         Password            Login         Join Real | Login         Email / Username         ryanrn85@gmail.com         Password            Login         Join Real       Forgot Password | Login<br>Email / Username<br>ryanrn85@gmail.com<br>Password<br><br>Login<br>Join Real Forgot Password? |                    |                  |
|----------------------------------------------------------------------------------------------------|----------------------------------------------------------------------------------------------------|----------------------------------------------------------------------------------------------------|--------------------|------------------|
| Email / Username<br>ryanrn85@gmail.com<br>Password<br>                                                        | Login<br>Frail / Username<br>ryanrn85@gmail.com<br>Password<br>Login<br>Join Real Forgot Password                                   | Login<br>Login<br>Password<br><br>Login<br>Join Real<br>Forgot Password?                               |                    |                  |
| Login<br>Email / Username<br>ryanrn85@gmail.com<br>Password<br><br>Login<br>Join Real Forgot Password?        | Login<br>Email / Username<br>ryann85@gmail.com<br>Password<br><br>Login<br>Join Real Forgot Password                                | Login<br>Email / Username<br>ryanrn85@gmail.com<br>Password<br><br>Login<br>Join Real Forgot Password? |                    | Ð                |
| Email / Username ryanrn85@gmail.com Password Login Join Real Forgot Password?                                 | Email / Username<br>ryanrn85@gmail.com<br>Password<br>Login<br>Join Real Forgot Password                                            | Email / Username ryanrn85@gmail.com Password Login Join Real Forgot Password?                          | L                  | ogin             |
| ryanrı85@gmail.com<br>Password<br><br>Login<br>Join Real Forgot Password?                                     | ryann85@gmail.com<br>Password<br>••••••••••••••••••••••••••••••••••••                                                               | ryanrn85@gmail.com<br>Password<br>••••••••••••••••••••••••••••••••••••                                 | Email / Username   |                  |
| Password           Login         Join Real         Forgot Password?                                           | Password<br><br>Login<br>Join Real Forgot Password                                                                                  | Password Login Join Real Forgot Password?                                                              | ryanrn85@gmail.com | ו                |
| ······ Login Join Real Forgot Password?                                                                       | Login<br>Join Real Forgot Password                                                                                                  | Login<br>Join Real Forgot Password?                                                                    | Password           |                  |
| Login<br>Join Real Forgot Password?                                                                           | Login<br>Join Real Forgot Password                                                                                                  | Login<br>Join Real Forgot Password?                                                                    | ••••••             |                  |
| Join Real Forgot Password?                                                                                    | Join Real Forgot Password                                                                                                    | Join Real Forgot Password?                                                                             |                    | Login            |
|                                                                                                    |                                                                                                    |                                                                                                    | Join Real          | Forgot Password? |
|                                                                                                    |                                                                                                    |                                                                                                    |                    |                  |

## After you login, click on "My Profile"

| re91                | Home > Transactions                                                                   | Q Sea      | arch            |                |               |
|---------------------|---------------------------------------------------------------------------------------|------------|-----------------|----------------|---------------|
| 🕞 Inbox             | Transactions                                                                          |            | Create Refe     | rral Creat     | e Transaction |
| B My Transactions   | Active (0) Closed (0) Terminated (0) Drafts (0)                                       |            |                 |                |               |
| My Listings         | Transaction Code Deal Type Invoice Number Address Checklist Complete Journey Progress | Agents     | Price 🗘 Gr      | oss Commission | My Net Payout |
| <b>앞</b> My Office  |                                                                                       |            |                 |                |               |
| Reports             | _                                                                                     | ្រព        | 1               |                |               |
| Events              | There are                                                                             | e no trans | actions to disp | olay.          |               |
| 👤 My Profile        | Next                                                                                  |            |                 |                |               |
| Tipalti Account     |                                                                                       |            |                 |                |               |
| 🖶 Resources 🔨 🔨     |                                                                                       |            |                 |                |               |
|                     |                                                                                       |            |                 |                |               |
|                     |                                                                                       |            |                 |                |               |
|                     |                                                                                       |            |                 |                |               |
|                     |                                                                                       |            |                 |                |               |
| What's new          |                                                                                       |            |                 |                |               |
| Test Ryan Nielsen : |                                                                                       |            |                 |                |               |

## Then click on "Update Profile"

| Ee91 =                                                                        | Home > Profile > Test Ryan N | Nielsen                                                     |                                                                                                    |          |                     |                    |                                                                                                    |                        |  |  |
|-------------------------------------------------------------------------------|------------------------------|-------------------------------------------------------------|----------------------------------------------------------------------------------------------------|----------|---------------------|--------------------|----------------------------------------------------------------------------------------------------|------------------------|--|--|
| <ul> <li>← Inbox</li> <li>Ê My Transactions</li> <li>E My Listings</li> </ul> |                              | <b>Fest Rya</b><br>.icense No:<br>loinReal Em<br>S Stock Op | s <b>t Ryan Nielsen</b><br>nse No: 19282737 • Expires: 2025-04-16<br>Real Email: testryan.nielsen@joinreal.com   C <sup>3</sup> Agent Website<br>Stock Opt-In Status <mark>v YES</mark> |          |                     |                    | Contact Information<br>€ +1 (555) 555-5555<br>Image: Tyann85@gmail.com<br>© 312 N Mall Drive , St. George , Utah 84790 |                        |  |  |
| <b>꼸</b> My Office                                                            |                              |                                                             |                                                                                                    |          |                     | Transaction        | s                                                                                                    | See                    |  |  |
| Reports                                                                       |                              |                                                             |                                                                                                    |          |                     | 0<br>Active        | 0<br>Closed                                                                                                    | <b>O</b><br>Terminated |  |  |
| <b>Events</b>                                                                 |                              |                                                             |                                                                                                    |          |                     |                    |                                                                                                    |                        |  |  |
| 💄 My Profile                                                                  |                              |                                                             |                                                                                                    |          |                     | Listings           | •                                                                                                    | See                    |  |  |
| . ∋ Tipalti Account                                                           | 🖍 Update Profile             |                                                             |                                                                                                    |          |                     | <b>U</b><br>Active | U<br>Closed                                                                                                    | <b>U</b><br>Terminated |  |  |
| 🖶 Resources 🔨                                                                 |                              |                                                             |                                                                                                    |          |                     |                    | Information as                                                                                                    | of 10/21/22 11:43;     |  |  |
|                                                                               | USD 0 Total Inc              | come                                                        | Commission                                                                                                    |          | Revenue Share       |                    | Equity                                                                                                    |                        |  |  |
|                                                                               |                              |                                                             | Total Commission                                                                                                    | USD 0    | Earnings            | USD 0              | Total Contribu                                                                                                    | tion USD               |  |  |
|                                                                               | 50                           |                                                             | Net Commission                                                                                                    | USD 0    | Pending Earnings    | USD 0              | Amount                                                                                                    | 0                      |  |  |
|                                                                               | \$122 4/12 7/12 8/22 9/22    | 10/22                                                       | Closed Transactions                                                                                                    | 0        | Producing Tier 1 Ag | ents O             | Total Matched                                                                                                    | Amount USD 0           |  |  |
| What's new 🖲                                                                  | UTAN ()22 1122 ()22 7122     | TVIEL                                                       | Pending Total<br>Commission                                                                                                    | USD<br>0 | Unlocked Tier       | 1                  | See all                                                                                                    |                        |  |  |

You can update your mailing address by changing the information under "Mailing Address"

| real ≈            | Home > Profile > Test Rya | an Nielsen            |                                       | Update Profile ×<br>Includes general, professional info, and integrations with 3rd party systems |            |                              |                       |   |
|-------------------|---------------------------|-----------------------|---------------------------------------|--------------------------------------------------------------------------------------------------|------------|------------------------------|-----------------------|---|
| € Inbox           |                           | Test Ry<br>License No | an Nielsen<br>: 19282737 • Expires: 2 | 025-04-16                                                                                        |            | Basic Information            |                       | ^ |
| 🖨 My Transactions |                           | JoinReal Er           | mail: testryan.nielsen@j              | oinreal.com                                                                                      | 🖸 Agent We | Birthday Date                | Personal Phone Number |   |
| My Listings       |                           | (\$) Stock 0          | pt-In Status 🗸 YES                    |                                                                                                  |            | 08/05/1983                   | <b>•</b> +1           |   |
| 와 My Office       |                           |                       |                                       |                                                                                                  |            | Personal Email Address       |                       |   |
| Reports           |                           |                       |                                       |                                                                                                  |            | Eg. johndoe@business.com     |                       | _ |
| <b>Events</b>     |                           |                       |                                       |                                                                                                  |            | Mailing Address              |                       | 1 |
|                   |                           |                       |                                       |                                                                                                  |            | Address Type                 | Country               |   |
| → Tipalti Account | 🎤 Update Profile          |                       |                                       |                                                                                                  |            | • Work Home                  | United States         | ~ |
| 🛱 Resources 🛛 🔨   |                           |                       |                                       |                                                                                                  |            | Street Address Line 1        |                       |   |
|                   |                           |                       |                                       |                                                                                                  |            | 312 N Mall Drive             |                       |   |
|                   | USD 0 Total               | Income                | Commission                            |                                                                                                  | Revenu     | Street Address Line 2        |                       |   |
|                   |                           |                       | Total Commission                      | USD 0                                                                                            | Earnings   | E.g 742 Evergreen Terrace, S | pringfield, IL 80085  |   |
|                   | 50                        |                       | Net Commission                        | USD 0                                                                                            | Pending I  | City                         |                       |   |
|                   | 5/22 6/22 7/22 8/22       | 9/22 10/22            | Closed Transactions                   | 0                                                                                                | Producin   | St. George                   |                       |   |
|                   |                           |                       | Pending Total                         | USD                                                                                              | Unlocked   | State / Province             |                       |   |
| Test Ryan Nielsen |                           |                       | Pending Net Commiss                   | ionUSD 0                                                                                         | Network    | Cancel                       | Save                  |   |

After you've made your changes be sure to click save. If the changes are accepted you'll see a box in the bottom right-hand corner indicating your profile was updated

| <ul> <li>Inbox</li> <li>My Transactions</li> <li>My Listings</li> </ul> |                     | Test Ryan Nielsen<br>License No: 19282737 • Expires<br>JoinReal Email: testryan.nielsen<br>(§) Stock Opt-In Status | : 2025-04-16<br>@joinreal.com  <br> | [ 7 <sup>3</sup> Agent Website | Contact Info | rmation<br>) 555-5555<br>15@gmail.com<br>Iall Drive , St. Geor | rge , Utah 84790    |
|-------------------------------------------------------------------------|---------------------|----------------------------------------------------------------------------------------------------|-------------------------------------|--------------------------------|--------------|----------------------------------------------------------------|---------------------|
| <b>앞</b> My Office                                                      |                     |                                                                                                    |                                     |                                | Transaction  | s                                                              | See all             |
| 🔝 Reports                                                               |                     |                                                                                                    |                                     |                                | 0<br>Active  | <b>O</b><br>Closed                                             | 0<br>Terminated     |
| Events                                                                  |                     |                                                                                                    |                                     |                                | Listings     |                                                                | See all             |
| 💄 My Profile                                                            |                     |                                                                                                    |                                     |                                | 0            | 0                                                              | 0                   |
| Tipalti Account                                                         | 🖍 Update Profile    |                                                                                                    |                                     |                                | Active       | Closed                                                         | Terminated          |
| Resources ^                                                             |                     |                                                                                                    |                                     |                                |              | Information as o                                               | of 10/21/22 11:43am |
|                                                                         | USD 0 Total I       | Income Commission                                                                                                  |                                     | Revenue Share                  | 1            | Equity                                                         |                     |
|                                                                         |                     | Total Commission                                                                                                   | USD 0                               | Earnings                       | USDO         | Total Contribut                                                | tion USD            |
|                                                                         | \$0                 | Net Commission                                                                                                    | USD 0                               | Pending Earnings               | USD 0        | Amount<br>Tatal Matched                                        | U American USD 0    |
| -                                                                       | 5/22 6/22 7/22 8/22 | 2/22 10/22 Closed Transactions                                                                                     | 5 <b>O</b>                          | Producing Tier 1 Age           | ents O       |                                                                | Amount USDU         |
| What's new 3                                                            |                     | Pending Total                                                                                                    | USD                                 | Unlocked Tier                  | 1            | Jee all                                                        |                     |
| Agent                                                                   |                     | Pending Net Comm                                                                                                   | ission USD 0                        | Network Size                   | 🔗 You        | r profile was succ                                             | essfully updated. 🗙 |

If you have additional questions, please watch this <u>video</u>.

If you need further assistance, please reach out to our Support team by emailing <a href="mailto:support@therealbrokerage.com">support@therealbrokerage.com</a> or through the Support tab on your mobile app.